## **Assigning Behavior Type**

A behavior type is a behavior that is performed when the transition fires.

To assign a behavior type, do one of the following

- In the Containment tree, select a behavior type element and drag it to the selected transition on the diagram.
- In the transition's Specification window > Effect category, click the Behavior Type property value cell and select the behavior from the list.

According to the selected behavior, additional corresponding properties will appear in ≙ the Effect category. Specify desired properties.

| 🗄 Effect         |                             | Effect                         |                        |
|------------------|-----------------------------|--------------------------------|------------------------|
| Behavior Type    | <unspecified></unspecified> | Behavior Type                  | FunctionBehavior       |
| Behavior Element |                             | Behavior Element               | [for transition::::]   |
|                  |                             | Name                           |                        |
|                  |                             | Owned Diagram<br>Specification | Appeared corresponding |
|                  |                             |                                |                        |
|                  |                             | Language                       | properties             |
|                  |                             | Body                           |                        |

**Related pages** 

- Assigning Event TypeAssigning Behavior Type

## **Related Pages**

- Model Elements
- ٠ Transition
- State Machine diagram

1

• To quickly trace the effect of the transition, from the transition shortcut menu, select G o To and then the effect element.

If a behavior of an activity, interaction, protocol state machine, or state machine type is assigned to a transition, a diagram for that behavior is created automatically. •